## How to Share I PDF Page

- Find the PDF document you want to use. If it is a document you found on line, save it to your computer.
- 2. Open Adobe Reader. (If you don't have this program, it is a free download you can grab from Adobe.)
- 3. Open the file you would like to separate.
- 4. Determine the page or pages you want to pull out of the document.
- 5. Click on File.
- 6. Select Print.
- 7. Click to show the drop down menu for Printer.
- 8. Select Microsoft Print to PDF.
- 9. Under Pages to Print, select Pages.
- 10. Enter the number of the pages you would like to save in a separate document.
- 11. On the bottom right of the screen, press Print.
- 12. Name the file you are saving where it says File Name and click Save.

©www.thecurriculumcorner.com